## UL 认证下载帮助

### 一、 OMRON 工业自动化官网查询 UL 认证号

1. 登录 OMRON 工业自动化官网: <u>http://www.fa.omron.co.jp/product/regulation/</u>, 点击 UL 认证, 如图:

| http://www.fa.omron.co.j | p/product/regulation/ |                       |
|--------------------------|-----------------------|-----------------------|
| <b>機種</b>                |                       |                       |
|                          | 日本                    |                       |
|                          | 北米                    |                       |
|                          | アメリカ・カナダ              |                       |
|                          | アメリカ・カナダ              | OS A認証                |
|                          | アメリカ                  | ABS認証(アメリカ船舶規格)       |
|                          | アメリカ                  | FCC(米国連邦通信委員会)        |
|                          | アメリカ                  | FDA(米国食品医薬品局-レーザ製品規制) |
|                          | カナダ                   | IC認証                  |

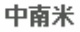

2. 根据产品类型选择点击(例如:以一般继电器 G2R-\*-S 为例),如图:

▶セーフティ・リミットスイッチ

- ▶非常停止用押ボタンスイッチ
- ▶イネーブリング機器

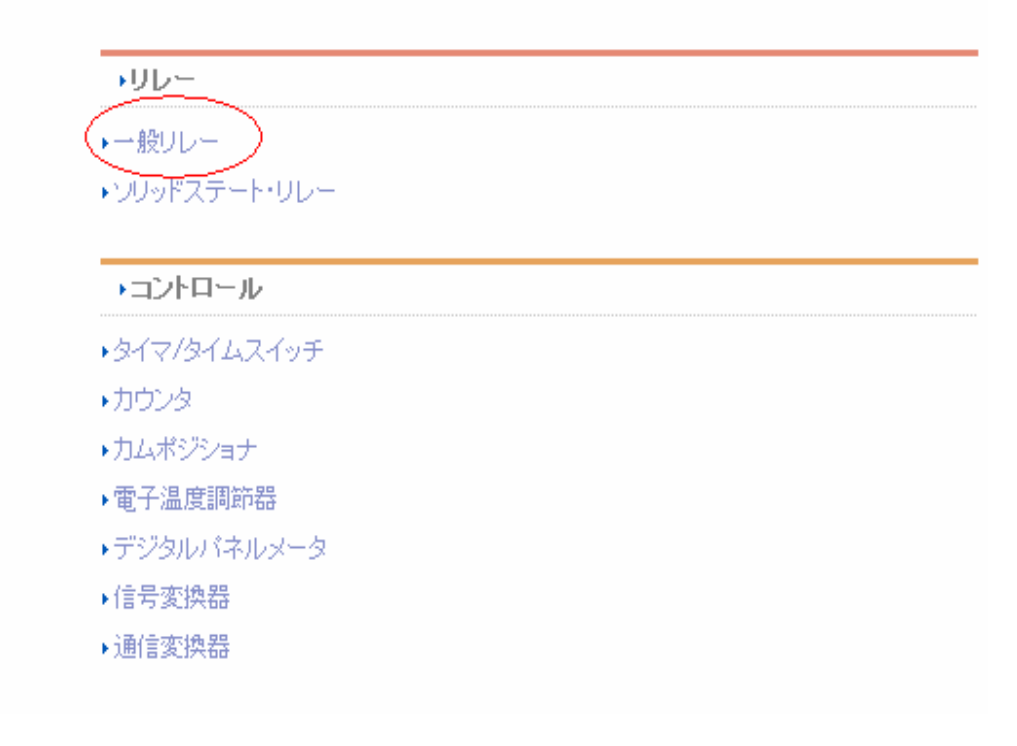

UL認証

・センサ

|                                      | 业由住咸哭  |
|--------------------------------------|--------|
| ・光電センサ                               | 几电传恐怖  |
| ···································· | 位移传感器  |
|                                      | 接近传感器  |
| ▶近接セノサ                               | 压力佳咸哭  |
| ・圧力センサ                               | 山川マ心福  |
| ・センサコントローラ                           | 传感器控制器 |
|                                      |        |

・スイッチ

| ▶レベル機器        | 液位控制器    |
|---------------|----------|
| ▶漏液検出器        | 漏液检测器    |
| ▶マイクロスイッチ     | 微动开关     |
| ▶リミットスイッチ     | 限位开关     |
| ▶押ボタンスイッチ/表示灯 | 按钮开关/指示灯 |
|               |          |

#### ・セーフティ

\_

| ・セーフティ・ドアスイッチ               |  |
|-----------------------------|--|
| ・セーフティ・ドアスイッチ(小形非接触式ドアスイッチ) |  |
| ・セーフティセンサ(リスティング認証)         |  |
| ・セーフティレーザスキャナ               |  |
| ・セーフティコントローラ                |  |
| ・DeviceNet Safety システム      |  |
| ・フレキシブル・セーフティユニット           |  |
| ・セーフティ・リレーユニット              |  |
| ・セーフティ・リレー                  |  |
| ・パワーリレー                     |  |
| ・セーフティ・リミットスイッチ             |  |
| ▶ 非常停止用押ボタンスイッチ             |  |
| ▶ イネーブリング機器                 |  |
|                             |  |

#### ・リレー

 安全门开关(小型非接触式) 安全光幕 激光安全扫描器 安全传感器 DeviceNet Safety 系统 安全控制器 安全继电器单元 安全继电器 大电流继电器 安全限位开关 紧急停止用按钮开关 启动设备

一般继电器 接触器 固态继电器 ▶コントロール

| 5/7/h/).7/                      | 定时器/时间开关 |
|---------------------------------|----------|
| · 21 Y/21 4/177                 | 计数器      |
| ·カンシン<br>・カムポ <sup>ミジ</sup> ンョナ | 凸轮定位器    |
| ·雷子温度調節器                        | 温控器      |
| ・デジタルパネルメータ                     | 数字面板表    |
| 信号変換器                           | 通信变换器    |
| プログラムリレー                        | 可编程继电器   |
|                                 |          |

#### ▶FAシステム機器

| プログラマブルコントローラ |
|---------------|
| フィールドネットワーク機器 |
| 無線機器          |
| ・プログラマブルターミナル |
| IT/ソフトコンボ商品群  |
| RFIDシステム      |
| コードリーダ        |
|               |

# RFID 系统 读码器

PLC

FN/省配线
 无线单元
 触摸屏
 IT 产品

→モーションドライブ

・コントローラ/ポジショナ
 ・サーボモータ/サーボドライバ
 ・インバータ

▶周辺機器/その他

- ・パワーサプライ
- ▶軸流ファン
- ▶電力・機器用保護機器/電力量センサ
- ▶省配線/省工数機器
- ▶省配線/省工数機器(I/OUレーターミナル)
- ▶省配線/省工数機器(センサI/Oコネクタ)
- ▶ 省配線/省工数機器(ターミナルリレー)
- ▶共用ソケット

连接器/灵活控制器 伺服电动机/伺服驱动程序 变频器

开关电源
轴流风扇
电力・设备用保护设备/电量传感器
省配线/省工时设备
省配线/省工时设备(I/O 链接终端)
省配线/省工时设备(传感器 I/O 连接器)
省配线/省工时设备(终端链接)
共用插座

3. 在页面中找到查询产品的 UL 文件认证号, 如图:

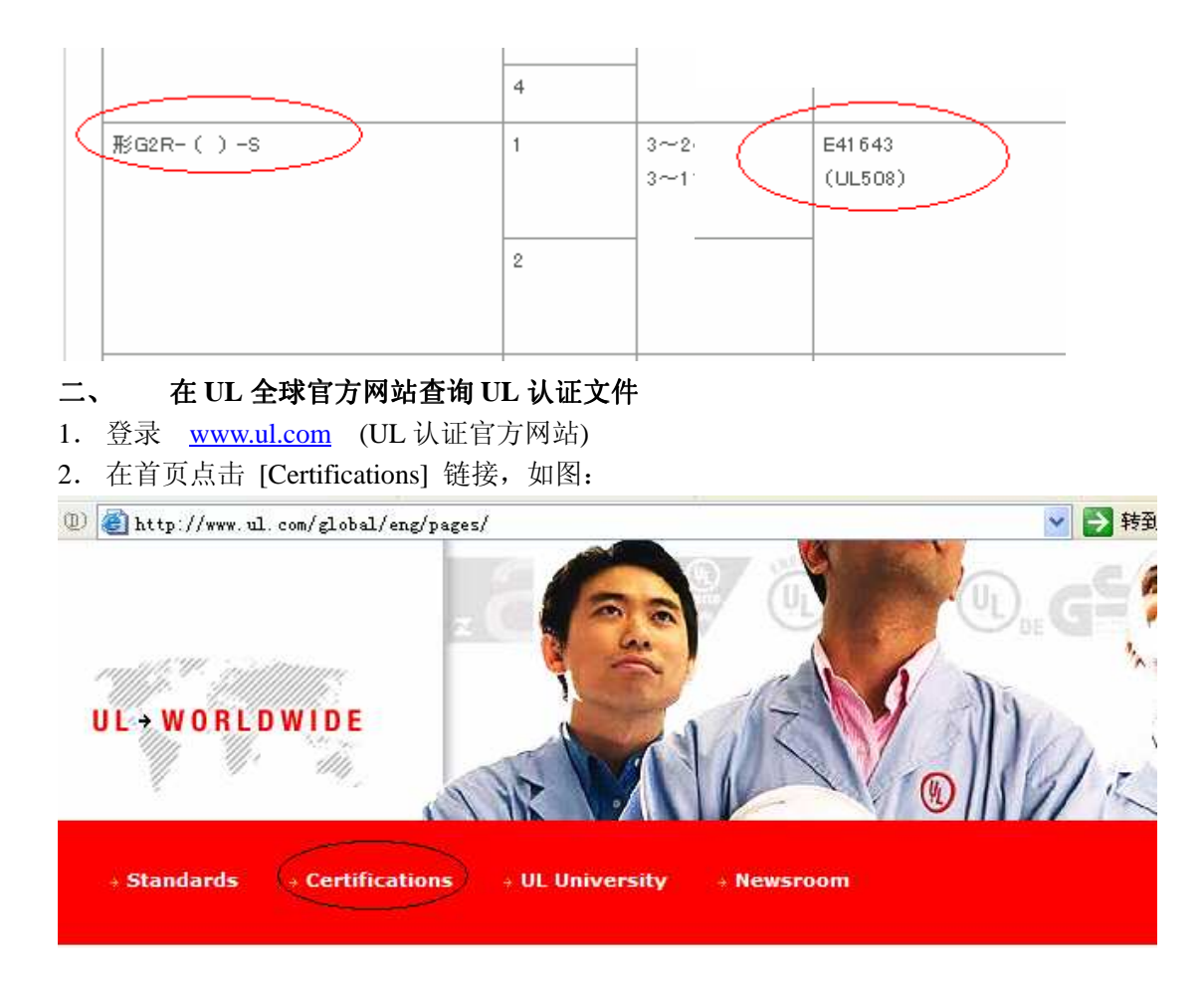

3. 在搜索选项中将之前得到的认证文件号(E\*\*\*\*\*)填入 UL File Number 中进行搜索,如图:

| BEGIN A BASIC SEARCH                                                                 |                    |  |
|--------------------------------------------------------------------------------------|--------------------|--|
| To begin a search, please enter one or more search criteria in the parameters below. |                    |  |
| Company<br>Name                                                                      |                    |  |
| City                                                                                 |                    |  |
| US State                                                                             | Select a state     |  |
| US Zip Code                                                                          |                    |  |
| Country                                                                              | Select a country 💙 |  |
| Region                                                                               | Select a region 💟  |  |
| Postal Code<br>(non-US)                                                              |                    |  |
| UL Category<br>Code<br><u>(options)</u>                                              |                    |  |
| UL File Number                                                                       | E41643             |  |
| Keyword                                                                              |                    |  |

4. 搜索结果如图,点击Link to File内 NLDX\*最大的 Component,如图:

| Number of hits: 4 The maximum number of hits returned is 5000. |                                                              |                     |
|----------------------------------------------------------------|--------------------------------------------------------------|---------------------|
| You may choose to <u>Refine Your Search.</u>                   |                                                              |                     |
| Company Name                                                   | Category Name                                                | Link to File        |
| OMRON CORP                                                     | Motor Controllers, Magnetic                                  | <u>NLDX.E41643</u>  |
| OMRON CORP                                                     | Motor Controllers, Magnetic - Component                      | <u>NLDX2.E41643</u> |
| OMRON CORP                                                     | Motor Controllers, Magnetic Certified for Canada             | <u>NLDX7.E41643</u> |
| OMRON CORP                                                     | Motor Controllers, Magnetic Certified for Canada - Component | NLDX8.E41643        |

#### 5. 这样就可以得到 UL 的官方公文, 如图:

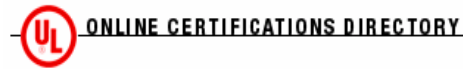

OCD Home Quick Guide Contact Us UL.com

NLDX8.E41643 Motor Controllers, Magnetic Certified for Canada - Component

Page Bottom

#### Motor Controllers, Magnetic Certified for Canada - Component

See General Information for Motor Controllers, Magnetic Certified for Canada - Component

#### OMRON CORP

SAFETY STANDARDS GROUP IAB TECHNICAL STANDARDS MGMT DEPT SHIOKOJI HORIKAWA, SHIMOGYO-KU KYOTO, 600-8530 JAPAN

**Open type for use in industrial applications**, Type GSRL, followed by 1, may be followed by A, may be followed by 4, may be followed by LN, may be followed by additional letter(s) and/or number(s).

Type(+) G4W, followed by -1 or -2, followed by 1 or 2, followed by 1, followed by 2 or 4, followed by P, may be followed by -FD or or -ACD, may be followed by optional letter(s) and/or number(s), may be followed by a -TV5, -TV8 or TV-10, may be followed by -HP, may be followed by -ARC, may be followed by -T130, may be followed by optional letter(s) and/or number(s), followed by DC6 thru 100.

Type(+) G6C may be followed by K or U, followed by 1 or 2, followed by 1 or 2, followed by 1, followed by 4 or 7, followed by P or C, may be followed by -AG, -CN, -FD, or -ACD, may be followed by -1, followed by optional letter(s) and/or number(s), may be followed by -3 thru -60 v dc, may be followed by optional letter(s) and/or number(s); Types E53-R, E53-R1.

Type G4B, followed by -1, followed by 1, followed by 2, may be followed by T or T1, may be followed by -FD, -ACD, may be followed by -C or -NC, followed by optional letter(s) and/or number(s), may be followed by -RP, may be followed by -T130, may be followed by -TV5, may be followed by optional letter(s) and/or number(s), followed by DC12, DC24 or AC6 thru 277.

E41643